# STEP5 プレゼンテーションに動きを設定しよう

## <u>1</u> 画面切り替え効果の設定

「画面切り替え効果」を設定すると、スライドショーでスライドが切り替わるときに変化を付けることができます。モザイク状に徐々に切り替える、扉が中央から開くように切り替える、回転しながら切り替えるなど、様々な切り替えが可能です。画面切り替え効果は、スライドごとに異なる効果を設定したり、すべてのスライドに同じ効果を設定したりできます。

スライド1に「ギャラリー」の画面切り替え効果を設定しましょう。次に、同じ画面切り替え効果をすべてのスライドに適用しましょう。

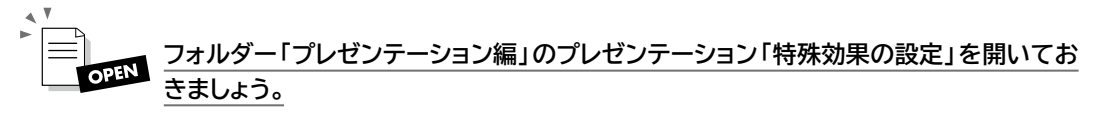

- ①スライド1を選択します。
- ②《画面切り替え》タブ→《画面切り替え》グループの (その他)→《はなやか》の 《ギャラリー》をクリックします。

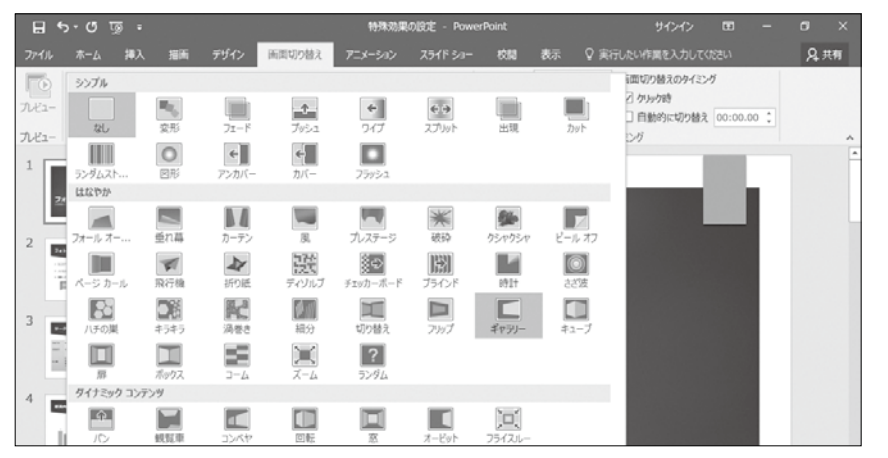

③スライド1に画面切り替え効果が設定されます。

※サムネイルペインのスライド1に が表示されていることを確認しておきましょう。

④《画面切り替え》タブ→《タイミング》グループの「□ すべてに適用」 (すべてに適用)を クリックします。

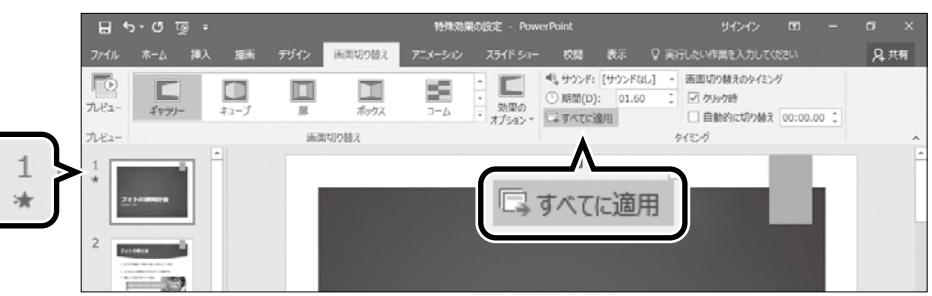

⑤ すべてのスライドに画面切り替え効果が設定されます。 ※サムネイルペインのすべてのスライドに、が表示されていることを確認しておきましょう。 ※スライドショーを実行して、画面切り替え効果を確認しておきましょう。

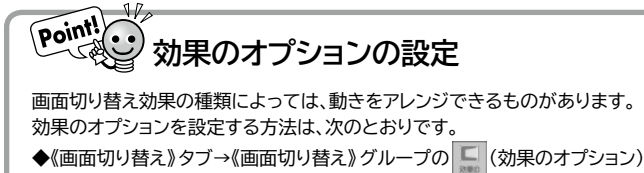

#### More 画面切り替え効果の解除

設定した画面切り替え効果を解除する方法は、次のとおりです。

◆スライドを選択→《画面切り替え》タブ→《画面切り替え》グループの 
(その他)→《シンプル》の《なし》
※すべてのスライドの画面切り替え効果を解除するには、《なし》を適用後、《画面切り替え》タブ→《タイミング》グ ループの □ すべてに適用 (すべてに適用)をクリックします。

## 2 アニメーションの設定

「アニメーション」とは、スライド上のタイトルや箇条書きテキスト、画像などのオブ ジェクトに対して、動きを付ける効果のことです。波を打つように揺らす、ピカピカ と点滅させる、徐々に拡大するなど、様々なアニメーションが用意されています。ア ニメーションを使うと、重要な箇所が強調され、見る人の注目を集めることができ ます。

### ▶▶1 アニメーションの設定

アニメーションは、対象のオブジェクトを選択してから設定します。 スライド2に作成した図形が表示されるときのアニメーションとして、「ワイプ」を設 定しましょう。

①スライド2を選択します。

- ②図形を選択します。
- ③《アニメーション》タブ→《アニメーション》グループの </br>

  ③《ワイプ》をクリックします。

|                  | 1 5     | ত্ চ-০                                                                                                    | •                                                                |                  | 特殊効果の                          | 設定 - Powe        | erPoint                                                                                      | 描画ツー                                                                       | し サインイン                                                        | œ –                                 | a ×          |
|------------------|---------|----------------------------------------------------------------------------------------------------|------------------------------------------------------------------|------------------|--------------------------------|------------------|----------------------------------------------------------------------------------------------|----------------------------------------------------------------------------|----------------------------------------------------------------|-------------------------------------|--------------|
| 771              |         | ホ−ム <b>挿</b>                                                                                                    | 入 描画                                                             | デザイン             | 画面切り替え                         | アニメーション          | スライド ショー 校開                                                                                  | 表示書式                                                                       | ♀ 操作アシスト                                                       |                                     | <b>吳</b> .共有 |
| 大ビ アビ            | D<br>1- | なし<br>★<br>なし<br>問始                                                                                              |                                                                  |                  |                                |                  | <ul> <li>こメーション ウインドウ</li> <li>18のタイミング・</li> <li>ニメーションのコピー/船り</li> <li>ションの詳細設定</li> </ul> | <ul> <li>● 開始:</li> <li>① 総統時間:</li> <li>○ 総統時間:</li> <li>○ 議議:</li> </ul> | - アニメー - アニメー -  -  アニメー -  -  -  -  -  -  -  -  -  -  -  -  - | <b>ションの順序変更</b><br>話を前にする<br>話を後にする |              |
| 1<br>*<br>2<br>* | 22      | <del>УС-</del> л<br>717<br>Х-4                                                                                   | ★<br>71-ド<br>図形<br>91-シ                                          | ないたい 大小 パワンド     | カートバン<br>シロートバン<br>売<br>ランダムスト | スプリット<br>ジローとターン | とは                                                                                           |                                                                            |                                                                |                                     |              |
| 3                |         | 登詞<br>(パレス                                                                                                    | んだ<br>カラー パルス                                                    | <b>★</b><br>≥-У- | 2152                           | (元)<br>(15大/収納   | 「写真+川柳」                                                                                      | の作品として                                                                     | 残す                                                             |                                     |              |
| 4 *              |         | ***                                                                                                    |                                                                  | ★<br>明&<         | ★<br>透湿性                       | ₹<br>1755201     | Jをデジタルカ                                                                                      | メラで撮影す                                                                     | 3                                                              |                                     |              |
| 5                |         | 補色                                                                                                    | 線の色<br>減一<br>ポールドフラ                                              | 塗りつぶしの色<br>大字表示  | ブラシの色<br>クェーブ                  | フォントの色           | <ul> <li>の中に新しい発</li> </ul>                                                                  | 見がある! •                                                                    | -1-1-1-1-1-1-1-1-1-1-1-1-1-1-1-1-1-1-1-1                       | 1                                   |              |
| 6<br>*           |         | <ul> <li>★ その他の別</li> <li>★ その他の別</li> <li>★ その他の別</li> <li>★ その他の刃</li> <li>☆ その他の刀</li> <li>☆ その他の刀</li> </ul> | 都必効果(E)<br>8頃効果(凶)<br>を了効果(凶)<br>マニメーションの動<br>ションの動作( <u>Q</u> ) | 赤効果( <u>P</u> )  |                                |                  | 0                                                                                            | 100                                                                        |                                                                | A                                   | * *          |